## Adding Kami to Google Drive

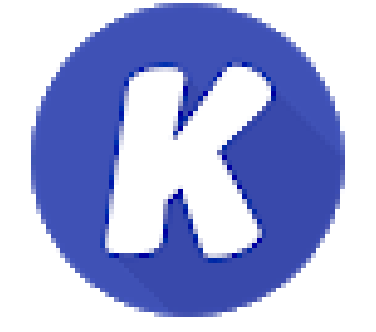

- 1. Go to your Google Drive
- 2. Make sure you sign in to your school account using your email

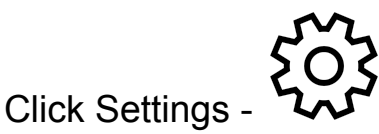

4. Select Manage Apps

3.

- 5. Click the blue writing Connect More Apps
- 6. Search Annotate with Kami

## **B** OPTIONS

## Use by default Annotate with Kami

Document Viewer and Office Tool for your browser (works with Google Drive)

7. Click on install

This should give you access to all of the great features of Kami. Students do have to do the same process to add to their drive.